## 電腦端設定 – Windows 7

當您的作業系統為 Windows 7,請參閱本章節設定。設定前請確認網路線已經從您電腦的網路埠連接到 NBG419N 的 LAN 埠,1 至 4 埠中任選一埠即可。

步驟一:請於電腦桌面上,點選"開始"→"控制台"

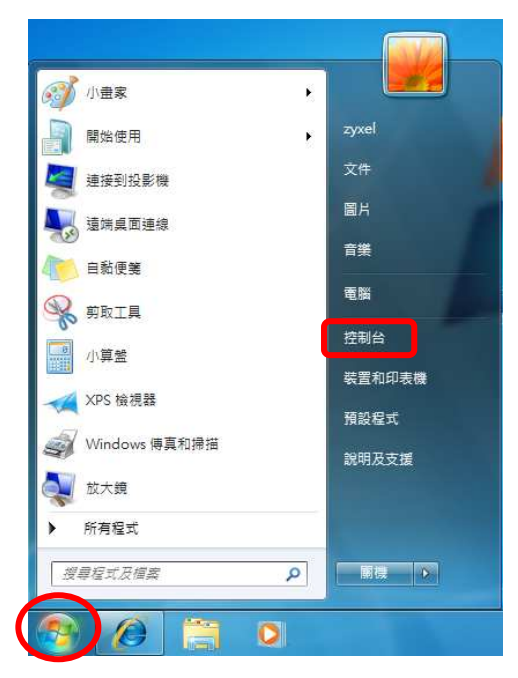

步驟二:請於視窗中點選"網路和網際網路"

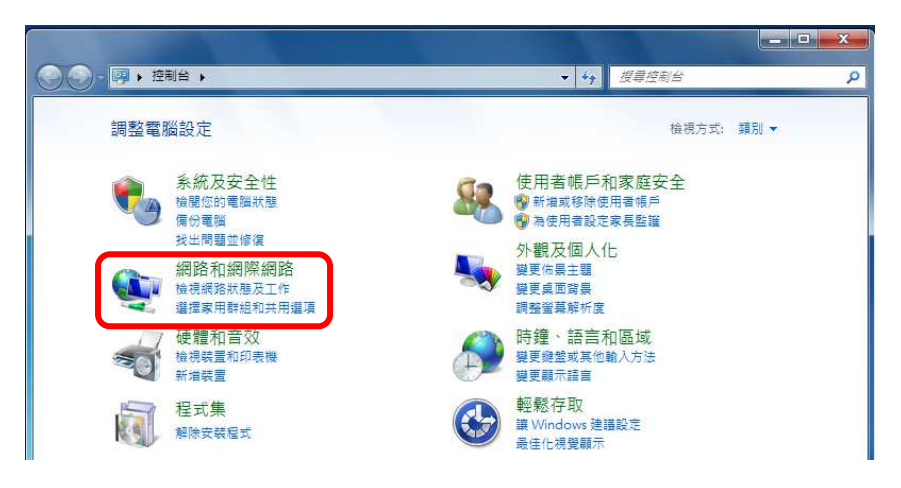

步驟三:請於視窗中點選進入"網路和共用中心"

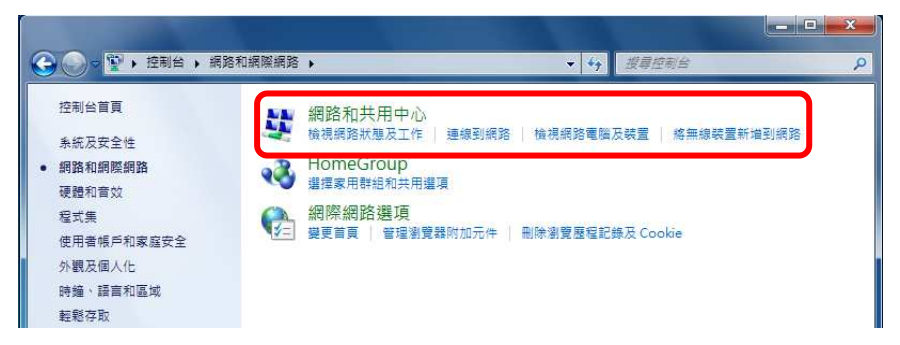

|             | ▶ 所有控制管項目 ▶ 調路和共用甲心  | ▼ * 建厚控制档              | م               |
|-------------|----------------------|------------------------|-----------------|
| 控制台首頁       | 檢視您基本的網路資訊並設定連       | 線                      | (               |
| 管理無線網路      | s                    | 💐 — <b>x</b> — 🍥       | 檢視完整網路圖         |
|             | zyxel-PC 多<br>(這部素配) | 重網路 網際網路               |                 |
| 建艾德哈沃市或定    | (道印电调)<br>绘现作用中的细数   |                        | 海海市市部海海         |
|             |                      |                        | 2188.20 千日(2218 |
| 藏面公面上認定     | ZyTP                 | 存取類型: 網際網算             | 络               |
| 要更月回下設定     | 公用網路                 | 連線:                    | 格連線 (ZyTP)      |
|             |                      |                        |                 |
|             | 1000                 |                        |                 |
|             | 制語                   | 存取類型: 無網際)             | 網路存取            |
|             | The Parales          | 2월 188. 월 199.48.2월 1  | 187.<br>1       |
|             |                      |                        |                 |
|             | 變更網路設定               |                        |                 |
|             | 🙀 設定新的連線或網路          |                        |                 |
|             | 設定無線、寬頻、撥號、臨機操(      | 作或 VPN 連線; 或設定路由器或存取點。 |                 |
|             | 🛶 連線列網路              |                        |                 |
|             | ■ 連線或重新連線到無線、有線、1    | 撥號或 VPN 網路連線。          |                 |
|             |                      |                        |                 |
|             | · 選擇家用群組和共用運頂        |                        |                 |
|             | 存取位於其他網路電腦的檔案和       | 印表機,或變更共用設定。           |                 |
|             | ● 疑罪挑號問題             |                        |                 |
|             | 診斷與修復網路問題,或取得疑       | 難排解資訊。                 |                 |
| 請參閱         |                      |                        |                 |
| HomeGroup   |                      |                        |                 |
| Windows 防火繬 |                      |                        |                 |
|             |                      |                        |                 |

步驟四:請點選左邊文字選項"變更介面卡設定"

步驟五:請點選"區域連線"按滑鼠右鍵開啓"狀態"

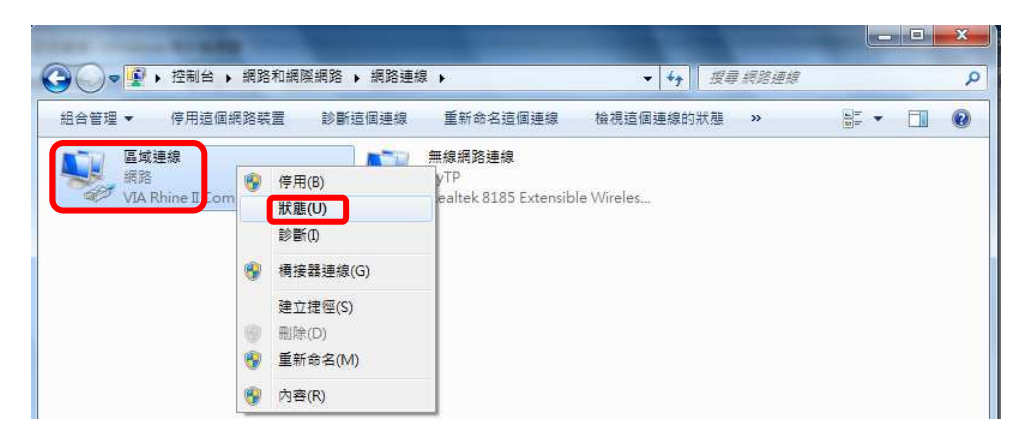

步驟六:請開啓"詳細資料",確認 IPv4 位址為 192.168.1.33,正確後按"關閉"

| 般                                                                                                    |                                          | 網路連線詳細資料(D):                                              |                                                                                                 |
|----------------------------------------------------------------------------------------------------|------------------------------------------|-----------------------------------------------------------|-------------------------------------------------------------------------------------------------|
| <b>車</b> 給                                                                                                    |                                          | 内容                                                        | 值                                                                                               |
| IPv4 連線能力:<br>IPv6 連線能力:<br>媒體狀態:                                                                                                    | 無網際網路存取<br>無網路存取<br>已啟用                  | 連線特定 DNS 尾碼<br>描述<br><b>實體</b> 位址<br>DHCP 已敗用             | zyxel.com<br>VIA Rhine II Compatible Fast Ethe<br>00-19-DB-4B-67-93<br>早                        |
| 連線時間:                                                                                                    | 03:23:03                                 | IPv4 位址                                                   | 192.168.1.33                                                                                    |
| <sup>2251</sup> 5.<br>詳細資料(E)                                                                                                    | 100.0 Mulps                              | IPv4 于網路經卓<br>已取得租約<br>租約到期<br>IPv4 預設閘道<br>IPv4 DHCP 伺服器 | 255.255.255.0<br>2009年11月10日下午 05:41:15<br>2009年11月11日下午 05:41:15<br>192.168.1.1<br>192.168.1.1 |
| □●)                                                                                                    |                                          | IPv4 DNS 伺服器<br>IPv4 WINS 伺服器<br>NetBIOS over Topip 已.    | · 192.168.1.1<br>··· 是                                                                          |
| 位元組: 606,23                                                                                                    | 8   14,863,956                           | 連結-本機 IPv6 位址<br>IPv6 預設閘道                                | fe80::68:6ac5:7df1:9f6f%11                                                                      |
| 予存在 日本 日本 | [] [] [] [] [] [] [] [] [] [] [] [] [] [ | IPv6 DNS 伺服器<br>◀                                         | III                                                                                             |

## 網頁設定 – Windows 7

依 Windows 7 作業系統所搭配的 Internet Explorer 8 為範例設定。

步驟一:請開啓"Internet Explorer 瀏覽器",選取"工具",先確認"離線工作"為 打叉,再點選開啓"網際網路選項"

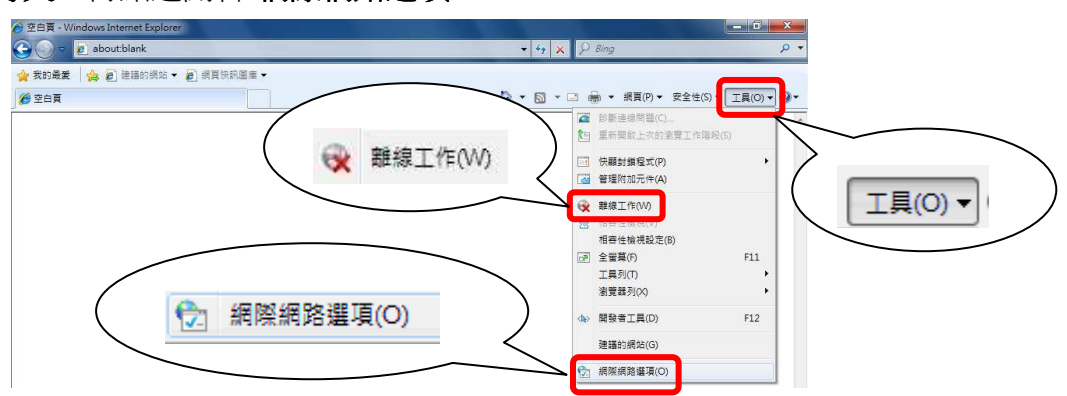

步驟二:請選取"連線"頁面,確認點選至"永遠不撥號連線",再開啓"區域網路設定", 視窗中所有可以勾選的項目均不要打勾,完成後按"確定"即可

|              | 網際網路邏項                                             | 2 ×                    |
|--------------|----------------------------------------------------|------------------------|
|              | 一般 安全性 職私權 內容 連線 程式集 進階                            |                        |
|              | 🔬 要設定網際網路連線,請按 [安裝]。 🛛 🔤 🔫                         | 转(U)                   |
|              | 擬號及虛擬私人網路設定值                                       |                        |
|              | 新维                                                 | 1回                     |
|              | 新增下                                                |                        |
|              |                                                    | 新图                     |
|              | 如未必該人建線時必須該定 proxy loj版器,讀<br>選擇[設定值]。             | 三 自動値測設定(公)            |
|              | ◎ 水逐个優號建設で在時撥號(型)                                  | 網址图                    |
|              | 日前的預設值:無<br>說成預                                    | 和於(重任) Proxy (司服器      |
|              |                                                    |                        |
| ◎ 永遠不撥號連線(C) | · 回以時間設定で当去行到的30.5至時、 前為474 · 回以時間<br>上述設定來進行機就設定。 | 位址(E): 建接埠(I):80 進階(C) |
|              |                                                    | □ 近端網址不使用 Proxy 伺服器(E) |
|              |                                                    |                        |

步驟三:請清空"網址列"後,直接輸入 192.168.1.1 按"Enter"即可登入設定畫面

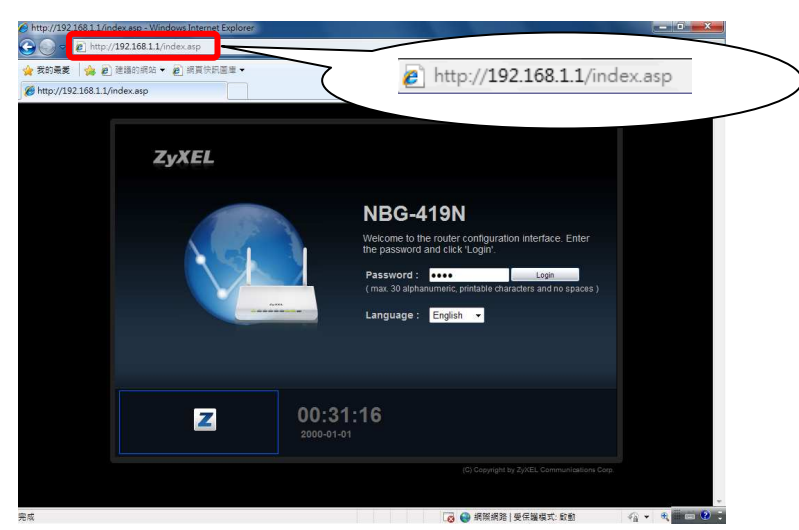